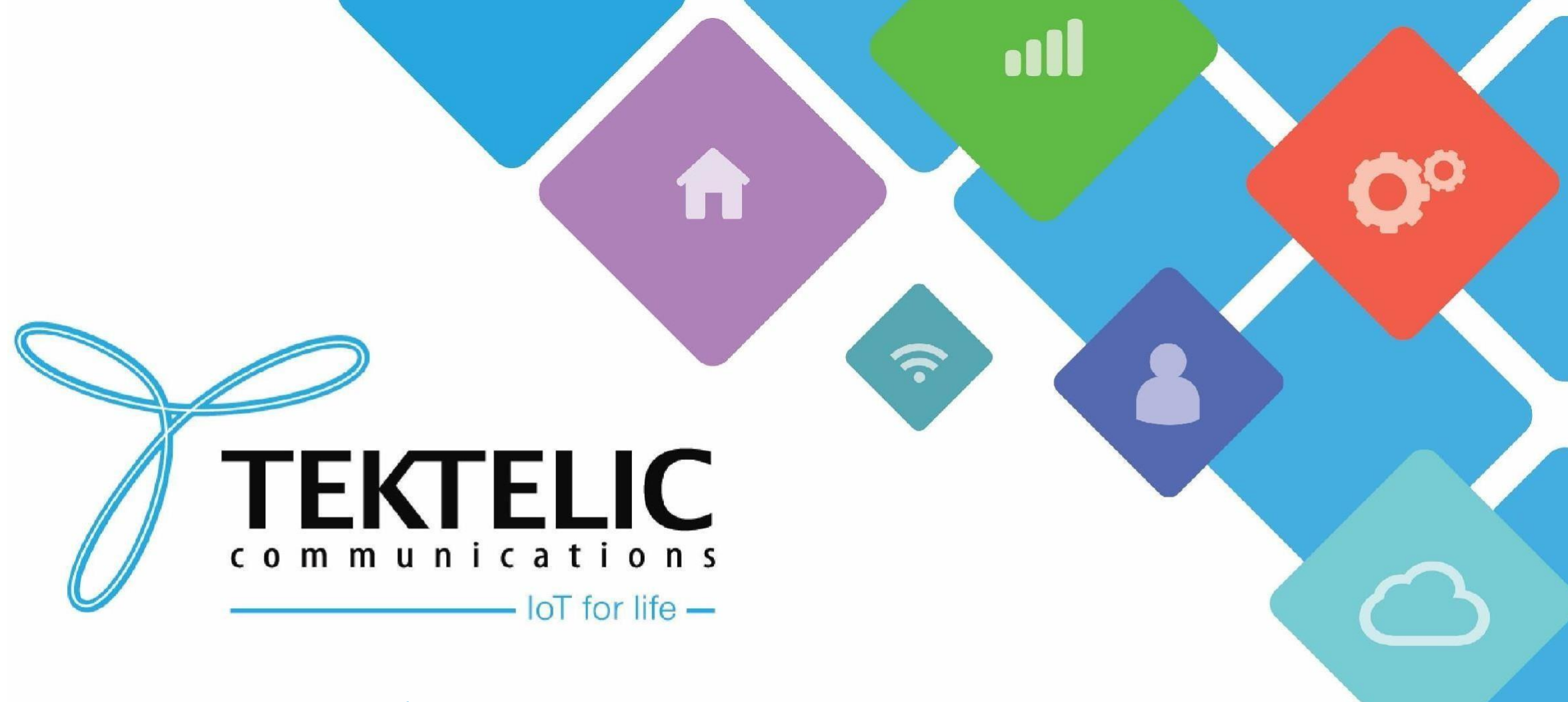

### **BSP Upgrade using CLI**

## Introduction

- Reference guide to upgrade BSP on Kona Gateways (Enterprise, Micro, Macro and Mega) using CLI.
- Table of contents:
- 1. <u>Prerequisites</u>
- 2. Intermediate Upgrades
- 3. <u>Download Upgrade Package</u>
- 4. Upload packages to the gateway
- 5. Edit Configuration File
- 6. <u>Configure and Initiate Upgrade</u>
- 7. <u>Automation Tip</u>
- 8. Conserve Gateway Space

# Prerequisites

This guide will assume that you are familiar with operating and navigating through a Linux environment. For a guide with ease of access, please see the <u>BSP upgrade guide using KonaFT.</u>

Programs recommended:

- FTP Program (such as FileZilla or WinSCP)
- Terminal program (such as TeraTerm or PuTTY)

Prerequisites:

- Kona Gateway
- Access via SSH

While there are various ways of accomplishing some of the goals of this guide, this guide will provide a simple overview using following tools:

- FileZilla
- TeraTerm

# **Prerequisites (Continued)**

To determine the current BSP version on the gateway manually, there is only one method.

- 1. Access the gateway via *SSH* with the appropriate credentials. See the table below for details.
- 2. Enter the command: **system\_version**

| Username | Password                                    | Notes                                                         |
|----------|---------------------------------------------|---------------------------------------------------------------|
| root     | 9-Digit Serial number of the Gateway (i.e.  | • Applies to gateways with serial numbers that start with 21  |
|          | 1618B0052)                                  | and below.                                                    |
| admin    | 9-Digit Serial number of the Gateway (i.e.  | Commonly found on older ENTERPRISE gateways.                  |
|          | 1618B0052)                                  |                                                               |
| admin    | Random string of characters provided on the | • Applies to gateways with serial numbers that start with 22  |
|          | test report.                                | and above.                                                    |
|          |                                             | • Some units in this category may still have root as the user |
|          |                                             | and the serial number as the default password.                |

#### Table-1 Username and Password

**NOTE:** If the password is not on the test report, <u>contact Tektelic Support</u> and provide the following:

• T-code (i.e. **T000XXYY**) and serial number (i.e. **1212A3434**)

## Intermediate Upgrades

- Depending on the BSP version, you may have to upgrade your Kona Gateway multiple times. You would upgrade to the **Intermediate BSP versions**, then to the Final BSP version.
- Intermediate upgrades are *always* between each Major Version released.

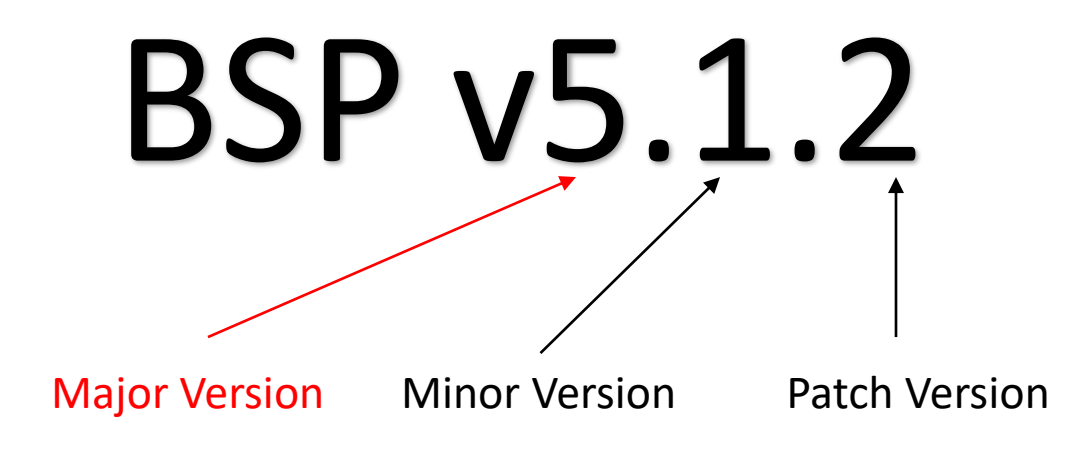

# Intermediate Upgrades (Continued)

- This slide outlines the process for **determining intermediate BSP upgrades.**
- Each intermediate upgrade should be in-between Major BSP versions.
- For a baseline reference, please see the next slide.
- You may choose to upgrade to the latest Major version and Minor version. (i.e. BSP v2.1.3 -> v3.3.7 on Micro)

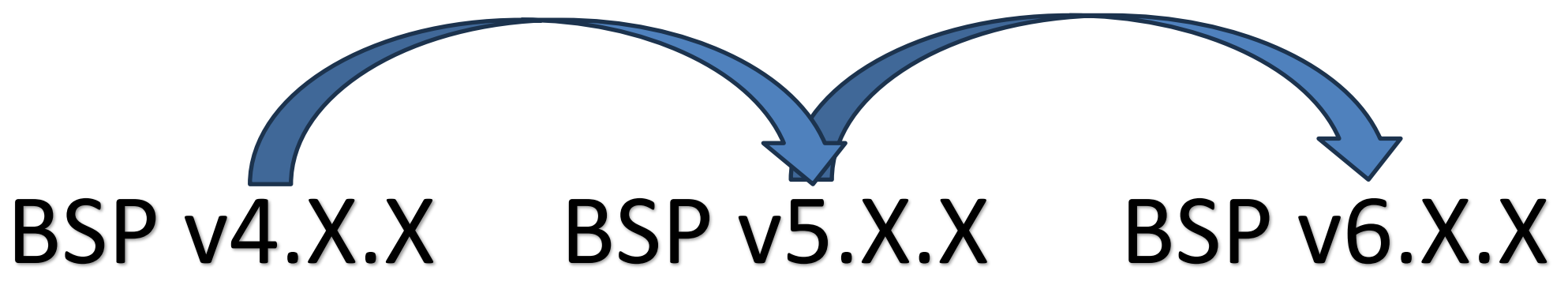

The above graphic outlines the intermediate upgrade process:

- 1. BSP upgrade from v4.X.X to v5.X.X
- 2. BSP upgrade from v5.X.X to v6.X.X

**NOTE:** When performing multiple BSP upgrades, the upgrade files and package will need to be removed before each upgrade. This will ensure the gateway will have enough space for each upgrade.

# Intermediate Upgrades (Continued)

• This slide shows the intermediate BSP upgrades as a baseline reference.

| Gateway         | Initial BSP Version | Intermediate BSP versions | Final BSP Version |
|-----------------|---------------------|---------------------------|-------------------|
| Kona Micro      | Older than v2.1.x   | v2.1.3                    | v3.x.x and newer  |
| Kona Micro PoE  | v2.x.x              | v2.5.1                    | v5.x.x and newer  |
| Kona Macro      | Older than v3.1.x   | v3.1.5                    | v4.x.x and newer  |
| Kona Mega       | Older than v3.1.x   | v3.1.4                    | v4.x.x and newer  |
| Kona Enterprise | v1.x.x              | v2.0.1                    | v3.x.x and newer  |

#### Table-1 Intermediate upgrades for Older BSPs

For example, if your Kona Macro has BSP v1.6.5 and you wish to upgrade it to a later version i.e. v5.X.X, the upgrade process must follow the below steps:

- 1. BSP Upgrade from v1.6.5 to v3.1.5
- 2. BSP Upgrade from v3.1.5 to v4.0.3
- 3. BSP Upgrade from v4.0.3 to v5.X.X

### Download Upgrade Package

All BSP upgrade packages can be found on the TEKTELIC FTP server. You can find out <u>the latest</u> <u>releases here</u>. Instructions to access the FTP are as follows:

1. Configure your FTP client to "Use explicit FTP over TLS if available".

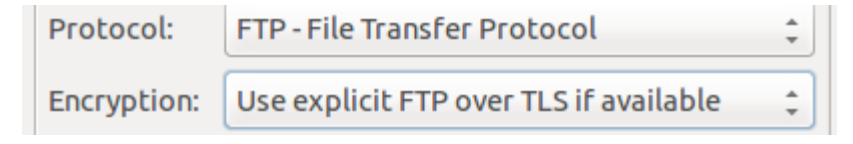

#### **Figure-1 FTP client settings**

- 2. Use the following credentials to access the server.
  - Site: **74.3.134.34**
  - Username: customer
  - Password: vU6\_ATR3
- 3. Navigate to the correct directory and download two items.
  - snmpManaged-feed.conf found in the gateway folder
  - BSP package of your choice

### **Upload Upgrade Package**

There are various ways of uploading the BSP Upgrade Package to the gateway. This guide will use FileZilla to upload files to the gateway.

Use the following site settings to connect to the gateway:

- Site: <IP of your gateway>
- Username and password: <u>Credentials of the gateway</u>

Upload the files according to your credentials:

- root:
  - Upload upgrade package to wherever you like.
- admin:
  - Upload everything to <a href="https://www.yourgand.com">/home/admin/</a>

### **Edit Configuration File - Preface**

Gateways upgrading to intermediary versions (i.e. Micro 3.0.4 or Macro 4.0.3) will need to have the <u>snmpManaged-feed.conf</u> file edited **PRIOR to being uploaded to the gateway.** This file can be edited with a text editor of your choice. Please double check the contents of the file before proceeding.

### Edit Configuration File (for Micro)

On the latest BSPs offered for **Micro**, the **snmpManaged-feed.conf** file will appear as follows:

1 src/gz bsp file:///lib/firmware/bsp/bsp

- 2 src/gz gpio-fpga file:///lib/firmware/bsp/gpio-fpga
- 3 src/gz tektelic-networking-extra <u>file:///lib/firmware/bsp/networking-extra</u>
- 4 src/gz tektelic-python-extra file:///lib/firmware/bsp/python-extra
- 5 src/gz tektelic-utils <u>file:///lib/firmware/bsp/utils</u>
- 6 src/gz tektelic-webserver <u>file:///lib/firmware/bsp/webserver</u>

#### Figure-2 Sample Configuration File for Micro BSP 3.3.7 and newer

For ease of use, please save a separate copy of this file for when you upgrade to the latest BSP version. Then, for gateways upgrading to an intermediary version, please edit the files accordingly:

- 1 src/gz bsp file:///lib/firmware/bsp/bsp
- 2 src/gz gpio-fpga file:///lib/firmware/bsp/gpio-fpga
- 3 **#**src/gz tektelic-networking-extra <u>file:///lib/firmware/bsp/networking-extra</u>
- 4 #src/gz tektelic-python-extra file:///lib/firmware/bsp/python-extra
- 5 #src/gz tektelic-utils <u>file:///lib/firmware/bsp/utils</u>
- 6 #src/gz tektelic-webserver <u>file:///lib/firmware/bsp/webserver</u>

Figure-3 Edited Configuration File for Micro BSP older than 3.3.7

Once done, save the file and upload the file to **/etc/opkg** or **/home/admin/** as **snmpManaged-feed.conf** Then, when it is time to upgrade to the latest BSP, upload the unedited file seen in figure 2.

**TEKTELIC** Communications Inc. Confidential

### Edit Configuration File (for Macro/Mega)

On the latest BSPs offered for **Macro/Mega**, the **snmpManaged-feed.conf** file will appear as follows:

- 1 src/gz bsp file:///lib/firmware/bsp/bsp
- 2 src/gz gpio-fpga <u>file:///lib/firmware/bsp/gpio-fpga</u>
- 3 src/gz fe-fpga <u>file:///lib/firmware/bsp/fe-fpga</u>
- 4 src/gz tektelic-networking-extra <u>file:///lib/firmware/bsp/networking-extra</u>
- 5 src/gz tektelic-python-extra file:///lib/firmware/bsp/python-extra
- 6 src/gz tektelic-utils <u>file:///lib/firmware/bsp/utils</u>
- 7 src/gz tektelic-webserver <u>file:///lib/firmware/bsp/webserver</u>

#### Figure-4 Sample Configuration File for Macro/Mega BSP newer than 4.3.6 / 4.3.8

For ease of use, please save a separate copy of this file for when you upgrade to the latest BSP version. Then, for gateways upgrading to an intermediary version, please edit the files accordingly:

- 1 src/gz bsp file:///lib/firmware/bsp/bsp
- 2 src/gz gpio-fpga <u>file:///lib/firmware/bsp/gpio-fpga</u>
- 3 src/gz fe-fpga <u>file:///lib/firmware/bsp/fe-fpga</u>
- 4 #src/gz tektelic-networking-extra <u>file:///lib/firmware/bsp/networking-extra</u>
- 5 #src/gz tektelic-python-extra file:///lib/firmware/bsp/python-extra
- 6 #src/gz tektelic-utils <u>file:///lib/firmware/bsp/utils</u>
- 7 #src/gz tektelic-webserver <u>file:///lib/firmware/bsp/webserver</u>

#### Figure-5 Edited Configuration File for Macro/Mega BSP 4.3.6 / 4.3.8 and older

Once done, save the file and upload the file to **/etc/opkg** or **/home/admin/** as **snmpManaged-feed.conf** Then, when it is time to upgrade to the latest BSP, upload the unedited file seen in figure 4.

**TEKTELIC** Communications Inc. Confidential

### Configure and Initiate Upgrade (Legacy)

This slide is intended for upgrading gateways v2.x.x to v3.y.y (on Kona Macro and Mega) and v1.x.x to v2.y.y (on Kona Micro). For upgrading gateways in *any other case*, proceed to the next slide for the standard method.

- 1. Create the upgrade folder: mkdir /lib/firmware/bsp
- 2. Unzip files to the newly created folder:
  - unzip <location and name of upgrade package> -d /lib/firmware/bsp/
- 3. Configure gateway upgrade location paths with the following command: **opkg update**
- 4. Install the following packages *BEFORE* upgrading the gateway:
  - opkg install opkg-arch-config
  - opkg install tektelic-upgrade
- 5. Initiate BSP upgrade with the following command: **tektelic-dist-upgrade -Du**

### **Configure and Initiate Upgrade (Standard)**

To set up the upgrade package, please use the following steps:

- 1. Create the upgrade folder: mkdir /lib/firmware/bsp
- 2. Unzip files to the newly created folder:
  - unzip <location and name of upgrade package> -d /lib/firmware/bsp/
- 3. Configure gateway upgrade location paths with the following command: **opkg update**
- 4. Initiate BSP upgrade with the following command: **tektelic-dist-upgrade -Du**

Users that use *admin* as their login credentials have insufficient permissions to perform the above steps. They will have to perform additional steps:

- 1. Move **snmpManaged-feed.conf** to **/etc/opkg/** with command:
  - sudo mv snmpManaged-feed.conf /etc/opkg
- 2. Perform the above steps, but prefix each command with sudo

### Configure and Initiate Upgrade (cont.)

The gateway will reboot several times in the BSP upgrade process, severing all SSH connections. **There is no way to keep track of its progress aside from logging into the gateway and manually checking.** The upgrade process will take around 15-30 minutes.

To check the upgrade progress, login to the gateway and enter the following command:

tektelic-dist-upgrade -p

| Distributor ID: | Tektelic                            |  |
|-----------------|-------------------------------------|--|
| Description:    | Tektelic Kona Micro GNU/Linux 4.0.2 |  |
| Release:        | 4.0.2 upgrade-in-progress           |  |

Figure-6 system\_version command during upgrade

### Configure and Initiate Upgrade (cont.)

You can verify the completion of the BSP upgrade with the following two commands:

- system\_version
  - Output should contain the desired version without *upgrade-in-progress*
- tektelic-dist-upgrade -s
  - Output should be: **ok**

If an error occurred during the upgrade process, <u>please raise a support ticket</u> with the upgrade logs. You can find the upgrade logs in */var/log/* or */var/lib/logs/* 

### **Automation Tip**

For users that wish to host upgrade servers of their own, we do not recommend hosting individual upgrade files. What could happen is that one of the upgrade files may become corrupted during the file transfer and heavily disrupt the upgrade process.

We recommend developing a solution where zipped upgrade packages are distributed to the gateway and then configuring it from there. That way, the margin of error is significantly reduced from hundreds of transfers to a single file transfer per gateway.

# **Conserving Gateway Space**

When a gateway requires multiple BSP upgrades, you will need to remove the upgrade files and backup created. This will ensure that the gateway will have enough space to create a backup and perform the upgrade. If the gateway does not have enough space to perform an upgrade, the upgrade will throw an error and will not proceed.

Because each new BSP release may contain new versions of the packages, they will not overwrite existing upgrade files. Hence, we will always recommend removing upgrade package and associated files.

This section will cover how to remove the following:

- Gateway upgrade files
- Gateway backups

# Conserving Gateway Space (Files)

The files and upgrade package can <u>only</u> be removed through SSH.

When a package is uploaded through KonaFT, the package is uploaded to the directory **/dev/shm** 

- If the Decompress option is ticked, the gateway will automatically remove the upgrade package.
- To remove the upgrade package, run the following command: sudo rm /dev/shm/<upgradepackage-name>.zip

All BSP upgrade files can be found in the following folder: /lib/firmware/bsp

• To remove the upgrade files, run the following command: **sudo rm -rf /lib/firmware/bsp** 

# Conserving Gateway Space (Backups)

Backups are always created as part of the BSP upgrade process. When doing multiple intermediate upgrades, backups should also be removed to conserve space. Backups can be removed through 2 methods: SSH or KonaFT.

#### SSH:

- 1. Log into the gateway via SSH.
- 2. See the list of available backups: **Is /backup**
- 3. Remove backups as desired: sudo rm -rf /backup/<Three digit backup index>

#### KonaFT:

- 1. Connect to the gateway.
- 2. In the top row of tabs, select **Board Details.**
- 3. In the row of tabs slightly below, select **Backup and Restore.**
- 4. Under Restore, select **Update Table.**
- 5. A list of backups will now appear. Click one and then select **Delete Selected** to delete the backup.

# **Conserving Gateway Space (Backups)**

| KonaFT                                                                            | — — — X                   |
|-----------------------------------------------------------------------------------|---------------------------|
| eferences To 2                                                                    |                           |
| General Board Details Utilities Configuration Firew 3 Wireless Modem HM Alarm Log |                           |
| BIST Results Performance SW Manager Backup and Restore Misc                       |                           |
| Backey and Restore Status                                                         | Backup Error Reason       |
| Restore 4                                                                         |                           |
| Update Table                                                                      | Selected Compare Selected |
| Date Des                                                                          | scription                 |
| 0 2023-05-19T20:49:35 dist-upgrade: before updating from BSP 3.0.4-r5 to 4.0.2-r7 |                           |
|                                                                                   |                           |
|                                                                                   |                           |
|                                                                                   |                           |
|                                                                                   |                           |
|                                                                                   |                           |
|                                                                                   |                           |
|                                                                                   |                           |
|                                                                                   |                           |
|                                                                                   |                           |
|                                                                                   |                           |
|                                                                                   |                           |
|                                                                                   |                           |
|                                                                                   |                           |
| Backup                                                                            |                           |
| Description                                                                       | Start Backup              |
|                                                                                   |                           |
|                                                                                   |                           |
| IP Address 10.7.7.238 ShimP V2C ▼ Polling Interval: 5 s ♀                         |                           |
| Port 161 Stop Connected Poll Now Do Not Poll                                      | LORA IENIELIC             |
| Host IP Auto Update Host IP                                                       |                           |
|                                                                                   |                           |

#### **Figure-7 Deleting Backups**

### Best-In-Class, Carrier Grade & Most Cost Effective Portfolio of Gateways, Network Server, Sensors & Applications